# 中國文化大學「暑修」選課路徑指引

步驟一:進入文化大學官網首頁點選右側選項「學生」,進入學生系統。

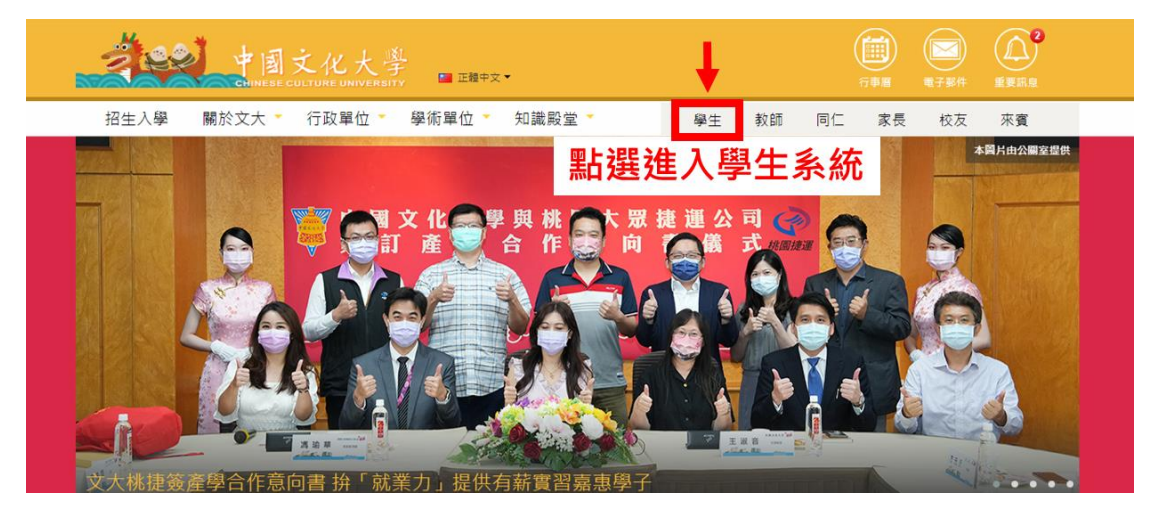

## 步驟二:點選右側選項「選課專用入口」,進入選課系統。

| ある<br>第四時次子<br>文大明朝火  | 🛱 English                 |                              |                                      | -                      |
|-----------------------|---------------------------|------------------------------|--------------------------------------|------------------------|
| 嗨! 學生您好               | 常用連結                      |                              | <b>建築</b><br>選び (第 単 用 入 口 ) 文大行 単 簡 | <b>校園</b> 公告 功能導覧      |
| <b>請輸入帳號</b><br>請輸入廠碼 | 學生專車時間表<br>兵役資訊<br>學生平安保險 | 校園助學104<br>諮商輔導<br>學生請假      | 文大校外常居網<br>社團總號<br>學生宿舍自治委員會         | 失物招領<br>醫療服務<br>學生申訴管道 |
| 如何7人已後<br>忘記度碼? 我不是學生 | 卛生意見反映<br>授權軟體<br>更多資訊服務  | 資訊服務敵用<br>宿舍網路<br>四上 3月日 3月日 | Web Mail<br>電腦設施<br>入 決空 主甲 冬、444    | 校園無線網路<br>Windows授權認證  |
|                       |                           | 和选选.                         | 八进林尔凯                                | ,                      |
| My(                   | CC                        |                              |                                      |                        |

### 步驟三:登入選課系統,帳號密碼與學生專區相同。

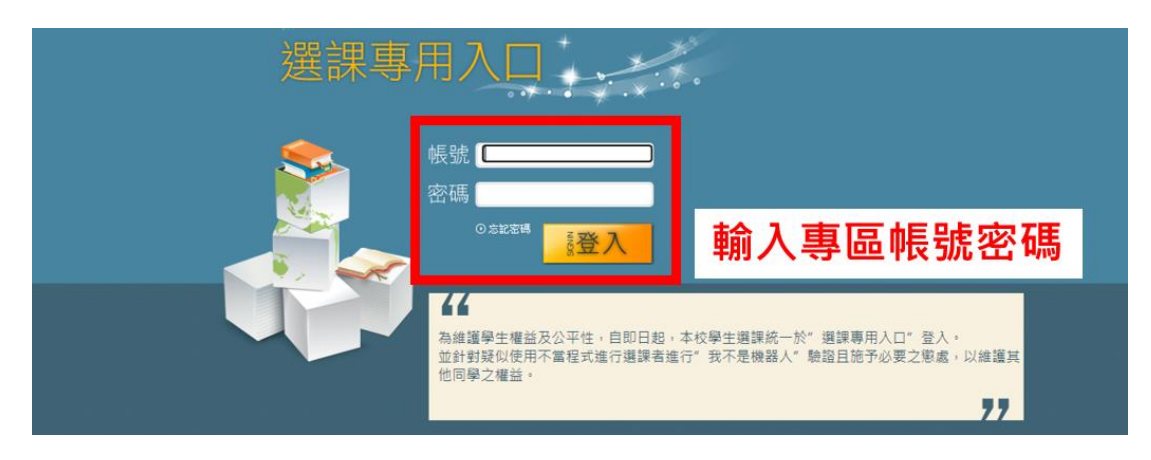

#### 步驟四:點選左上方選項「加選課程」。

| 🦹 選                | 課系        | 統            | ×××                            |           |               | 登出               |  |
|--------------------|-----------|--------------|--------------------------------|-----------|---------------|------------------|--|
| › 選課 ›› 加選課程 ››› 依 | 課程碼       |              |                                |           | 1             | 使用說明  選課須知  使用手冊 |  |
|                    | 選加選詞      | 果程選項         |                                |           |               |                  |  |
|                    | 學院        | 請選擇          | 系所                             | 請選擇       | ~             |                  |  |
|                    | 年班組       | 請選擇 ~        | 科目代碼<br>授課分組                   | (請用四碼科目代碼 | ]<br>及兩碼授課分組) |                  |  |
|                    | 註:必須輸入完整的 | 的開課資訊,才可加選課程 |                                |           |               |                  |  |
|                    |           | (相關選課        | 規定,請參考 <mark>選課</mark><br>加選課程 | 須知〉       |               |                  |  |
| 74                 | 辦單位:綜合業務  | 移組           |                                |           |               |                  |  |

如有問題請洽 (02) 2861-0511 轉11204郭坤秀小姐或請 Mail 到 cuafd@dep.pccu.edu.tw

#### 步驟五:點選選項「依課程查詢」。

|                               | 課程宣詞                       |                                   | 使用說明  選課須知 使用手冊                                                         |
|-------------------------------|----------------------------|-----------------------------------|-------------------------------------------------------------------------|
| 果清單 加選課程 設定學分<br> 佐課程報  佐課程本論 | 性質                         |                                   |                                                                         |
| IRXBN 22.8 IRXBN 12.849       |                            |                                   |                                                                         |
| <b>٦</b>                      | 上選佐連段本詢                    |                                   |                                                                         |
| 赤                             | 口齿心亦住旦问                    |                                   | 進層查詢                                                                    |
| 學院                            | 全部學院 ~                     | 系所                                | 全部系所 >                                                                  |
|                               |                            | District Managements              |                                                                         |
| 年級                            | 全部 ~                       | 科目代碼<br>授課分組                      | (諸用四碼科目代碼及兩碼授課分組)                                                       |
| 年級<br>共同科目與通議課程               | 全部 <b>v</b><br>全部 <b>v</b> | 料目代碼<br>授課分組<br>科目名稱              | (請用四碼科目代碼及兩碼投媒分組)<br>(可輸入部份名稱)                                          |
| 年級<br>共同科目與通識課程<br>必選修        | 全部 ▼   全部 ○ 公師   ○ 全部 ○ 心修 | 科目代碼<br>授課分組   科目名稱   老師姓名   人員代號 | (請用四碼科目代碼及兩碼投媒分組)<br>(請用四碼科目代碼及兩碼投媒分組)<br>(可輸入部份名稿)<br>(可輸入部份姓名或老師人員代號) |

《相關選課規定,請參考選課須知》 顧示課程

### 步驟六:直接點選頁面下方按鈕「顯示課程」。

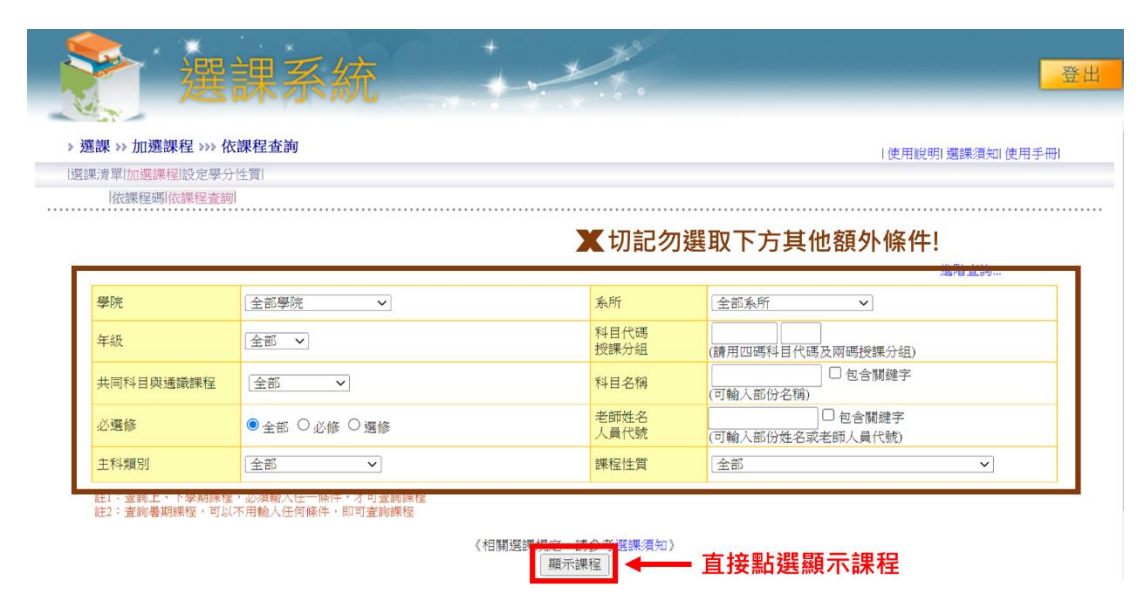

## 步驟七:進入暑修課程畫面,點選新增進行選課(一次加選一門課程)。

| -                             | 燙                        |                               |     | *            | 2        |                            |           |        |                                    |          |          |              |          |
|-------------------------------|--------------------------|-------------------------------|-----|--------------|----------|----------------------------|-----------|--------|------------------------------------|----------|----------|--------------|----------|
| · 選課 ·<br>選課 ·<br>選評 · 軍<br>協 | > 加速課程<br>位通信程序<br>課程明約課 | 2 >>> 依課程查询<br>吃早分生第1<br>握查期1 |     |              |          |                            |           |        |                                    |          |          | ) 使用說明 優樂演社) | 使用手冊     |
|                               |                          |                               |     |              |          |                            | 夏秋乐·诗道细生? | 灵动道的螺程 |                                    |          |          |              |          |
| 新                             | 續號                       | 開課部5月5<br>現象所                 | 年班組 | 料目代號<br>授課分組 | 學年<br>學期 | 科目名稿 / 先衛科目                | 學分        | 投稿数据   | 星期部抗<br>上課地點                       | 必應<br>修別 | 開課<br>人数 | /猫課/合班<br>人數 | 同時<br>人数 |
| 0                             | 1                        | 研共料<br>M PFL                  | 0   | CB33<br>00   | 學期       | 密集英語: 開說<br>優久聯盟<br>顯示先修料目 | 2         |        | 2:06-09<br>博<br>4:06-09<br>博       | 邂        | 999      | 32           | 967      |
| 0                             | 2                        | 研共料<br>M PPL                  | 0   | CB34<br>00   | 早期       | 密集英語:編集<br>優久期望<br>顯示先修科目  | 2         | -      | 2:01-04<br>停<br>4:01-04<br>停       | 潮        | 999      | 36           | 963      |
| 0                             | 3                        | 中文<br>U PCL                   | 0   | CA14<br>00   | 學年       | 慶文<br>優久聯盟                 | 2         | 林儀成    | 1:05-08<br>傳<br>2:02-04,05-08<br>傳 | 4        | 999      | 55           | 944      |
| 0                             | 4                        | <u>外文領域</u><br>U PFL          | 0   | CB21<br>01   | 章车       | 外文:英文<br>優久聯盟              | 2         | -      | 2:01-04<br>停<br>4:01-04<br>停       | Ø        | 999      | 137          | 862      |
| 0                             | 5                        | 外文領域<br>U PFL                 | o   | CB36<br>01   | 業年       | 語實:英語實習<br>優久聯盟            | 1         | -      | 2:06-09<br>(+<br>4:06-09<br>(+     | W.       | 999      | 106          | 893      |
| 0                             | 6                        | 外文領域<br>UPFL                  | ٥   | CB43<br>01   | 學以       | 密集英語(一)<br>優久跟登<br>職示先修料目  | 2         | -      | 1:01-04<br>博<br>3:01-04<br>梅       | 껲        | 999      | 229          | 770      |
| 0                             | 7                        | 外文領域<br>UPFL                  | 0   | CB43<br>02   | 學期       | 密集英語(一)<br>優久聯盟<br>職示先修料目  | 2         |        | 2:06-09<br>使<br>4:06-09<br>使       | 聖        | 999      | 110          | 889      |
| 0                             | 8                        | 外文領域<br>UPPL                  | 0   | CB44<br>01   | 學和       | 密集英語(二)<br>優久期望<br>顯示先修科目  | 2         | -      | 1:06-09<br>傳<br>3:06-09<br>傳       |          | 999      | 223          | 776      |
| 0                             | 9                        | 外文機域<br>UPFL                  | 0   | CB44<br>02   | 學期       | 密集資語(二)<br>優久緊盟<br>顯示完修科督  | 2         |        | 2 : 01-04<br>(%<br>4 : 01-04<br>(# | 翅        | 999      | 101          | 898      |
| -                             |                          |                               |     |              |          |                            |           |        | 1:01-01                            |          |          |              |          |

#### \*相關疑問請洽教務處綜合業務組 郭小姐 02-28610511 分機 11204